#### Cher partenaire,

*Vous trouverez ci-dessous une bref descriptif qui vous guidera dans votre première utilisation des rapports POWER-BI. Merci pour votre enthousiasme, nous attendons votre retour avec impatience!* 

L'équipe Fost Plus.

# Étape 1: naviguez vers l'onglet Accueil dans MyFost

| Accueil                                | Fiches d'emballage | Déclarations      | Mandats   | Tarifs et Codes                | Paramètres   | Utilisateurs | Aide et FAQ |
|----------------------------------------|--------------------|-------------------|-----------|--------------------------------|--------------|--------------|-------------|
| J.                                     | m                  |                   |           |                                |              |              |             |
| Données de l'entreprise et<br>adhésion |                    | Votre déclaration |           | Actualités                     |              |              |             |
| duncon                                 |                    |                   | Aller ver | a Panarau da vatra déalaration | Augus réquit | -+           |             |

# Étape 2: ouvrez la plateforme BI

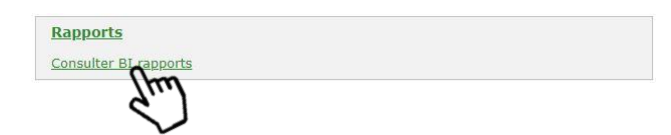

# Étape 3: sélectionnez un rapport

#### Reports

| Report                                      | Description                                 |  |
|---------------------------------------------|---------------------------------------------|--|
| MFRM01 - Evolution Tonnage and contribution | MFRM01 - Evolution Tonnage and contribution |  |
| MFRM02 - Product Family Overview            | MFRM02 - Product Family Overview            |  |
| MFRM03 - Overview Packaging Sheets          | MFRM03 - Overview Packaging Sheets          |  |

### Étape 4: déterminez le cadre à l'aide des paramètres proposés

Vous pouvez utiliser les paramètres proposés pour filtrer votre rapport. La barre de recherche au-dessus d'une liste permet de rechercher un élément spécifique. Pour supprimer votre sélection, utilisez la gomme dans le coin supérieur droit.

| ostplus                     |   | <b>Overview Packaging Sheets</b>    | FostPack 1.0                                       |
|-----------------------------|---|-------------------------------------|----------------------------------------------------|
| Declaration Year            | ~ | Composition Material Code / Name    | Main Packaging Sheet Element Amount (between)      |
| Member Number / Name<br>All | ~ | Product Family Category Code / Name | Product Volume (ml) (between)   0.00 99,999,999.00 |

Cliquez sur le bouton <u>submit</u> pour générer le rapport en fonction de vos critères.

# Étape 5: choisissez la langue de votre rapport

Après avoir soumis votre demande de générer le rapport, vous atterrirez par défaut sur une page de rapport en anglais. Vous avez besoin d'une autre version ? Vous pouvez facilement switcher entre les trois versions linguistiques à l'aide des boutons situés dans le coin supérieur droit de l'écran.

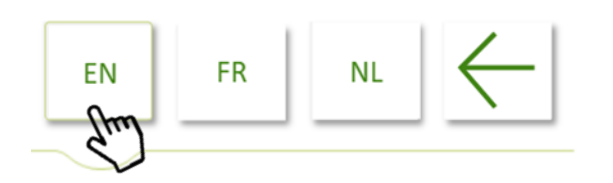

## Étape 6: utilisez le rapport généré

Dans le coin supérieur droit de votre tableau, vous trouverez trois icônes.

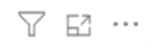

Ces trois icônes permettent

- de visualiser votre sélection de paramètres et de filtres
- d'agrandir le tableau à la taille de l'écran
- d'exporter les données sous-jacentes vers un fichier Excel

Point non négligeable : vous trouverez la date du dernier téléchargement de données dans le coin inférieur gauche de votre écran. Toute modification apportée aux données de source jusqu'à ce moment-là sont incluses dans votre rapport.